- 1. Go to <u>www.decaturproud.org</u>
- 2. Click on New Student Enrollment

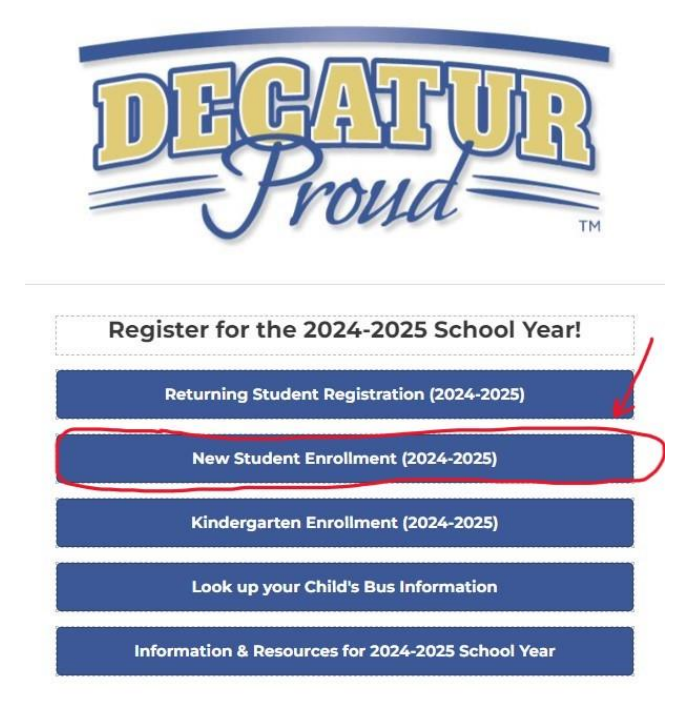

3. The New Student Enrollment: Account Request screen will appear. Parent/Guardian needs to fill out the \*Guardian Legal First Name, \*Guardian Legal Last Name, check the I don't have an email box, create a \*Guardian Login, \*Re-Type Login and Click here to submit Online Enrollment Account Request

| DECATUR<br>TOWNSHIP                                                                                                    |               |
|----------------------------------------------------------------------------------------------------|---------------|
| New Student Enrollment: Account Request                                                                                                    |               |
| This form is the first step to enrolling your new student online. Complete it to request an account that you will use to log in to a secure Online Enrol<br>If you have questions or concerns please contact your child's school building.                                                                                                    | lment system. |
| Enter the name of the legal parent/guardian of the student you want to enroll                                                                                                    |               |
| Guardian Legal First Name: Guardian Legal Last Name:                                                                                                    |               |
| Guardian Legal Middle Name:                                                                                                    |               |
| Guardian Legal Name Prefix: Constraint Guardian Legal Name Suffix: Constraint Guardian Legal Name Suffix: Constraint Guardian Legal Nam |               |
| Guardian contact information                                                                                                    |               |
| Guardian Login: Re-Type Login:                                                                                                    |               |
| Guardian Primary Phone Number:                                                                                                    |               |
| Asterijsk (*) denotes a required field<br>Click here to submit Online Enrollment Account Request                                                                                                    |               |

4. An Online Enrollment Account Request Confirmation box will appear, click OK

Ŀ

| DECATUR<br>TOWNSHIP                                     | DHC/ATUR<br>Proud                                                     |                                                                                                    |
|---------------------------------------------------------|-----------------------------------------------------------------------|----------------------------------------------------------------------------------------------------|
| New Student Enrol                                       | Iment: Account Req                                                    | uest                                                                                                    |
| This form is the first step to enrollin ${f If} you ha$ | g your new student online. Complete it<br>ave questions or concerns j | to request an account that you will use to log in to a secure Online Enrollment system.<br>please contact your child's school building. |
| Enter the name of the legal parent/g                    | uardian of the student you want to enro                               | Ш                                                                                                    |
| * Guardian Legal First Name:                            | al                                                                    |                                                                                                    |
| * Guardian Legal Last Name:                             | smith                                                                 |                                                                                                    |
| Guardian Legal Middle Name:                             |                                                                       |                                                                                                    |
| Guardian Legal Name Prefix:                             | ✓ Guardian Legal Na                                                   | ame Suffix:                                                                                                    |
| Guardian contact information                            |                                                                       | Submitting this request will provide you with directions on how to access the Online                                                    |
|                                                         | ✓ I don't have an email                                               | Enrollment process for MSD of Decatur Township. The desired login you have<br>entered is al.smith.                                      |
| * Guardian Login:                                       | al.smith                                                              | Click OK to continue or Back to correct any information or cancel this request.                                                         |
| * Re-type Login:                                        | al.smith                                                              |                                                                                                    |
| Guardian Primary Phone Number:                          |                                                                       | Back                                                                                                    |
| Asterisk (*) denotes a required field                   |                                                                       |                                                                                                    |
| Click here to submit Online Enrollment A                | Account Request                                                       |                                                                                                    |
|                                                         |                                                                       |                                                                                                    |

5. Another box will appear giving the temporary enrollment login and password to begin new student enrollment. (*I would suggest having paper and pencils available so they can write this info down*) Click **OK** 

| New Student Enrol                                    | Iment: Account Request                                                                   |                                                                                                    |
|------------------------------------------------------|------------------------------------------------------------------------------------------|----------------------------------------------------------------------------------------------------|
| This form is the first step to enrollin<br>If you ha | g your new student online. Complete it to request an ave questions or concerns please co | n account that you will use to log in to a secure Online Enrollment system.<br>ontact your child's school building.                            |
| Enter the name of the legal parent/g                 | uardian of the student you want to enroll                                                |                                                                                                    |
| * Guardian Legal First Name:                         | Jonathan                                                                                 |                                                                                                    |
| * Guardian Legal Last Name:                          | Doe                                                                                      |                                                                                                    |
| Guardian Legal Middle Name:                          |                                                                                          | Enrollment Submitted                                                                                                    |
| Guardian Legal Name Prefix:                          | Guardian Legal Name Suffix:                                                              | Dear Jonathan Doe,                                                                                                    |
| Guardian contact information                         |                                                                                          | Thank you for the request to enroll your student in a Decatur Township School. You<br>must now log into the system to complete the enrollment. |
|                                                      | ✓ I don't have an email                                                                  | Please keep these credentials in a safe and secure location, and feel free to<br>bookmark the page linked below for future access.             |
| * Guardian Login:                                    | jon.doe                                                                                  | Please note - you must complete this last step to complete the enrollment.                                                                     |
| * Re-type Login:                                     | jon.doe                                                                                  | To complete the enrollment, please visit this url:<br>https://skyward.iscom.com/scripts/wsica.dl//MSanvice=wsedumsddecaturin/sfemou0           |
| Guardian Primary Phone Number:                       |                                                                                          | Your login is: jon.doe                                                                                                    |
| Asterisk (*) denotes a required field                |                                                                                          | Your password is: 71502                                                                                                    |
| Click here to submit Online Enrollment A             | account Request                                                                          |                                                                                                    |
|                                                      |                                                                                          | ОК                                                                                                    |

6. The Skyward login page will appear. Enter the login and password just received to begin the application for new student enrollment.

| MSDOF<br>DECATUR<br>TOWNSHIP                                      |
|-------------------------------------------------------------------|
| S K Y W A R D                                                     |
| Login ID: jon.doe<br>Password: •••••<br>Sign in<br>05.23.10.00.10 |

7. All boxes marked with a red \*asterisk in each step need to be completed before the system will allow them continue on to the next step.

| TOWNSHIP                                                                                                    |                                                                       |                             |                       |                                          |
|----------------------------------------------------------------------------------------------------|-----------------------------------------------------------------------|-----------------------------|-----------------------|------------------------------------------|
| New Student Enrollment: Application Form                                                                                               |                                                                       |                             |                       |                                          |
|                                                                                                    | Save and Continue to Fill Out Application                             | Save and go to Summary Page | Print Application     | Leave WITHOUT Saving                     |
| Instructions for completing the student application<br>Answer the questions marked with an * to progress through the application form. |                                                                       |                             |                       |                                          |
| All steps must be completed before you can click the Submit Application to the District button toward                                  | I the bottom of the screen.                                           |                             |                       |                                          |
| Asterisk (*) denotes a required field Please Note: Only one step may be edited at a time                                               |                                                                       |                             |                       |                                          |
| Step 1: Student Information                                                                                                    |                                                                       |                             |                       |                                          |
| Step 2: Family/Guardian Information Est (Yee City)                                                                                     |                                                                       |                             |                       | Date Completed: 03/09/2021               |
| Step 2: Medical/Dental Information East View Day                                                                                       |                                                                       |                             |                       | d Date Completed: 03/09/2021             |
| Step 4: Emergency Contact Information Eat Vew Corp                                                                                     |                                                                       |                             |                       | d Date Completed: 03/09/2021             |
| Step 5: Requested Documents (See Only)                                                                                                 |                                                                       |                             |                       | d Date Completed: 07/19/2022             |
| Step 6: Additional District Forms Ext. Were Drive                                                                                      |                                                                       |                             | *All prior steps must | be completed to edit or view this step.* |
| All steps must be Completed                                                                                                    | olication to the District<br>before an Application can be Submitted * |                             |                       |                                          |
|                                                                                                    | Save and Continue to Fill Out Application                             | Save and go to Summary Page | Print Application     | Leave WITHOUT Saving                     |

8. All the \*Required Forms must be completed and have a check mark next to This form has been completed

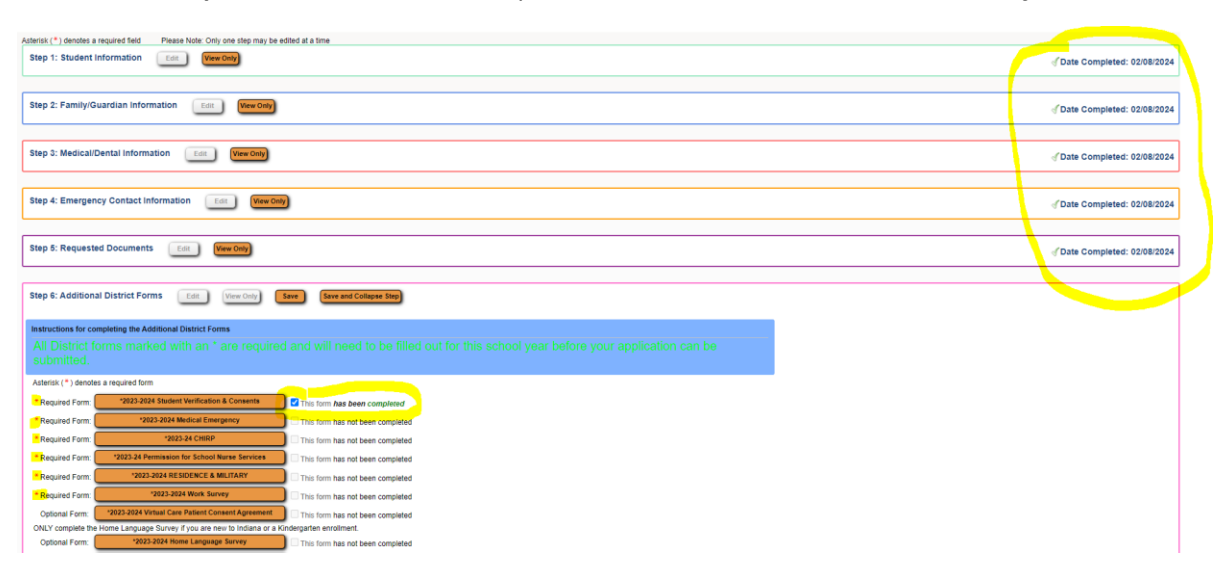

9. Once all of the required forms are completed click the **Complete Step 6** button, click the Submit **Application to the District** button

| Step 6: Additional   | I District Forms Edit View Only                       | Save Save and Collapse Step                                            |
|----------------------|-------------------------------------------------------|------------------------------------------------------------------------|
| Instructions for com | npleting the Additional District Forms                |                                                                        |
|                      |                                                       |                                                                        |
| Asterisk (*) denotes | a required form                                       |                                                                        |
| *Required Form:      | *2022-202# Student Verification & Consents            | This form has been completed                                           |
| *Required Form:      | *2022202#Medical Emergency                            | This form has been completed                                           |
| *Required Form:      | *2023-24 CHIRP                                        | This form has been completed                                           |
| *Required Form:      | *2022. Permission for School Nurse Services           | This form has been completed                                           |
| *Required Form:      | *2028-2028 RESIDENCE & MILITARY                       | This form has been completed                                           |
| * Required Form:     | *2086-2022 Work Survey                                | Ca This form has been completed                                        |
| Optional Form:       | *2022-2022 Virtual Care Patient Consent Agreement     | This form has not been completed                                       |
| ONLY complete the I  | Home Language Survey if you are new to Indiana or a k | ündergarten enrollment.                                                |
| Optional Form:       | *2029-2024-Home Language Survey                       | This form has not been completed                                       |
|                      |                                                       |                                                                        |
|                      |                                                       |                                                                        |
|                      |                                                       | (Complete Step 6)                                                      |
|                      |                                                       | Statent Application to the District                                    |
|                      |                                                       | * All steps must be Completed before an Application can be Submitted * |